# Práctica 2: Análisis de sensibilidad e Interpretación Gráfica

### a) Ejercicios Resueltos

Modelización y resolución del Ejercicio 5: (Del Conjunto de Problemas 4.5B del libro "Investigación de Operaciones", H.A. Taha, página 150, 6ª edición)

HiDec produce dos modelos de artículos electrónicos, donde se usan resistores, capacitores y chips. La tabla siguiente es un resumen de los datos en este caso:

| Recurso       | Requerimientos del  | Disponibilidad máxima |            |  |
|---------------|---------------------|-----------------------|------------|--|
|               | Modelo 1 (unidades) | Modelo 2 (unidades)   | (unidades) |  |
| Resistor      | 2                   | 3                     | 1200       |  |
| Capacitor     | 2                   | 1                     | 1000       |  |
| Chips         | 0                   | 4                     | 800        |  |
| Utilidad (\$) | 3                   | 4                     |            |  |

La empresa pretende decidir qué cantidad de cada modelo debe producir para maximizar el beneficio.

### Variables:

Comenzamos por definir las dos variables de decisión del problema como:

- x<sub>1</sub> la cantidad de unidades a producir del modelo 1
- x<sub>2</sub> la cantidad de unidades a producir del modelo 2.

### Función objetivo:

La función objetivo consiste en obtener el mayor beneficio posible:

$$\max z = 3x_1 + 4x_2$$

que es el resultado de multiplicar el vector de utilidad por el vector de las variables (en Excel seleccionamos la función SUMAPRODUCTO, dentro de la categoría "Matemáticas y trigonométricas", para sumar el producto de los elementos uno a uno de estas dos matrices, cuidando que ambas matrices tengan el mismo orden).

#### **Restricciones:**

Las restricciones estarán dadas por el producto de la matriz de los coeficientes y el vector de las variables de decisión (utilizando la función de Excel SUMAPRODUCTO), de la siguiente forma:

| $2 x_1 + 3 x_2 \le 1200$   | Restricción relativa a los Resistores  |
|----------------------------|----------------------------------------|
| $2 x_1 + 1 x_2 \le 1000$   | Restricción relativa a los Capacitores |
| $0 x_1 + 4 x_2 \le 800$    | Restricción relativa a los Chips       |
| x <sub>i</sub> ≥ 0 con i=1 | ,2 Restricciones de no negatividad     |

**Modelo en Forma Standard:** agregando variables de holgura si positivas en cada una de las restricciones ya que éstas son de menor o igual, lo cual nos ayudará a contestar algunas de las cuestiones que se plantean a continuación.

$$\begin{array}{rll} \max z = 3x_1 + 4x_2 \\ \text{s.a.} & 2 x_1 + 3 x_2 + s_1 = 1200 \\ & 2 x_1 + 1 x_2 & + s_2 = 1000 \\ & 0 x_1 + 4 x_2 & + s_3 = 800 \\ & x_i & \geq 0 & \text{con } i = 1,2 \\ & s_i & \geq 0 & \text{con } i = 1,2,3 \end{array}$$

La primera hoja del documento Excel practica2.xls contiene los datos necesarios de este ejemplo, así como un gráfico de la región factible del problema, se puede copiar de la página:

### Programación Lineal / Método del Símplex y Análisis post-optimo

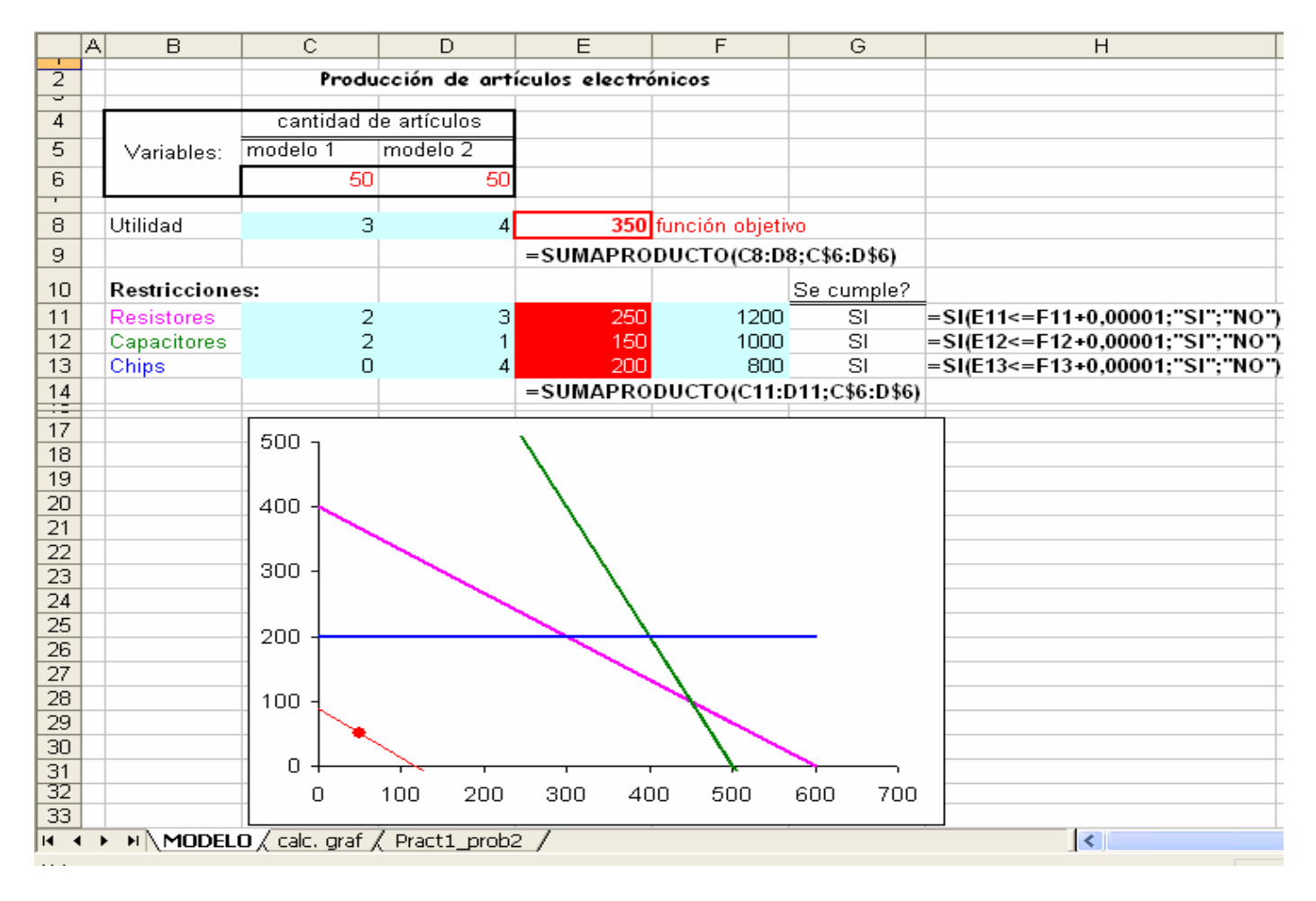

En la columna siguiente a los términos independientes de las restricciones, con el subtítulo "Se cumple?" hemos utilizado la función lógica SI condicional, que devuelve un valor si la condición especificada es VERDADERA (en este caso SI, cuando se cumple que el valor del término izquierdo de la restricción es menor o igual que el derecho) y otro valor si dicho argumento es FALSO (en este caso NO, cuando no se cumple la restricción), para obtener información sobre el conjunto de Soluciones Factibles.

En el gráfico aparecen un punto rojo que representa la solución actual ( $x_1=x_2=50$ ; función objetivo=350) y el segmento de recta rojo que contiene todos los puntos que dan igual valor para la función objetivo, esta solución es factible (aparece SI al final de cada una de las tres restricciones, todas se cumplen incluso las de no negatividad), es no básica (no se cumplen las restricciones en igualdad, es decir que no hay restricciones saturadas o activas, gráficamente el punto no es un vértice o intersección de rectas de restricción) y tampoco es óptima porque hay otros puntos o soluciones factibles que mejora el valor de la función objetivo.

1. Complete la siguiente tabla sustituyendo en la hoja 1 el valor de las variables de decisión, obtener el valor de la función objetivo y analizar a qué conjunto de soluciones pertenecen los siguientes pares de datos  $(x_1;x_2)$ :

| , ,       | 1     |         |            |           | U         |           | · · ·     | 1/ 2/   |         |
|-----------|-------|---------|------------|-----------|-----------|-----------|-----------|---------|---------|
| Variables | (0:0) | (0:400) | (150:200)  | (150:300) | (300:200) | (450:100) | (400:200) | (500:0) | (600:0) |
|           | (0,0) | (0,:00) | (::::;=::) | (100,000) | (000,200) | (100,100) | (,=)      | (000,0) | (000,0) |
| Eunción   |       |         |            |           |           |           |           |         |         |
| FUNCION   |       |         |            |           |           |           |           |         |         |
| Objetice  |       |         |            |           |           |           |           |         |         |
| Opietivo  |       |         |            |           |           |           |           |         |         |
|           |       |         |            |           |           |           |           |         |         |
| Factible  |       |         |            |           |           |           |           |         |         |
|           |       |         |            |           |           |           |           |         |         |
| Décies    |       |         |            |           |           |           |           |         |         |
| Basica    |       |         |            |           |           |           |           |         |         |
|           |       |         |            |           |           |           |           |         |         |

2. Restaurar los valores iniciales (x<sub>1</sub>=x<sub>2</sub>=50; función objetivo=350) en sus correspondientes celdas de la hoja de cálculo y usar el Solver de Excel para obtener la solución óptima del problema (Recordatorio: en el menú Herramientas debe aparecer Solver, de lo contrario ir al menú *Herramientas --> Complementos* y activarlo). Seleccionar Solver dentro del menú Herramientas, aparece la pantalla de Parámetros de Solver e introducir las celdas

Programación Lineal / Método del Símplex y Análisis post-optimo

de la función objetivo, seleccionar máximo, las celdas de las variables de decisión (Cambiando las celdas) y agregar las restricciones, todo lo anterior haciendo siempre referencia a las celdas donde se encuentran de la hoja de cálculo.

| Parámetros de Solver                                                               |                   |
|------------------------------------------------------------------------------------|-------------------|
| Cel <u>d</u> a objetivo: \$E\$8 💽                                                  | Re <u>s</u> olver |
| Valor de la celda objetivo:                                                        | Cerrar            |
| Cambiando las celdas                                                               |                   |
| \$C\$6:\$D\$6                                                                      | Opciones          |
| \$50jetas a las siguientes restrictiones:       \$F\$11:\$F\$13 <= \$F\$11:\$F\$13 |                   |
| Agregar                                                                            | Restablecer todo  |
| Eliminar                                                                           | Ayuda             |
|                                                                                    |                   |

Recordar en el menú Opciones de Solver seleccionar Adoptar modelo lineal y Asumir no negativos, oprimir Aceptar

Al volver al menú Parámetros del Solver seleccionar Resolver, si todo ha salido bien, como nuestro problema es de programación lineal, debe aparecer la siguiente pantalla:

| Resultados de Solver                                                                        | <u>? ×</u>                            |  |  |  |  |  |  |  |
|---------------------------------------------------------------------------------------------|---------------------------------------|--|--|--|--|--|--|--|
| Solver ha hallado una solución. Se han satisfecho todas las restricciones y<br>condiciones. |                                       |  |  |  |  |  |  |  |
|                                                                                             | Informes                              |  |  |  |  |  |  |  |
| <ul> <li>Utilizar solución de Solver</li> <li>Restaurar valores originales</li> </ul>       | Respuestas<br>Sensibilidad<br>Límites |  |  |  |  |  |  |  |
| Aceptar Cancelar <u>G</u> uardar esc                                                        | enario Ayuda                          |  |  |  |  |  |  |  |

Seleccionamos "Utilizar solución de Solver" para que la solución óptima aparezca en la propia hoja Excel (si se elige "Restaurar valores originales" la solución Solver de Excel óptima sólo aparece en los informes) y los tres tipos de informes, ubicando el cursor sobre cada uno de ellos y se oprime el botón izquierdo del ratón. Después de unos segundos aparecen tres nuevas hojas en el libro de Excel, una por cada informe. Estos tres informes aparecen en problemas de Programación Lineal Continua, para problemas lineales enteros o no lineales sólo se puede generar el informe de Respuestas.

Programación Lineal / Método del Símplex y Análisis post-optimo

#### 4. Informe de respuestas

El informe Respuestas proporciona el valor inicial y final u óptimo de la celda objetivo y de las celdas de las variables de decisión (también llamadas celdas ajustables), un listado de cada restricción y su estado clasificado en Obligatorio para las restricciones activas y Opcional para las no activas, el término divergencia se utiliza para describir tanto las variables de holgura como las de beneficio, representa la diferencia entre los dos miembros de la restricción, se puede comprobar con la columna Valor de la celda, para las restricciones activas esta divergencia es 0.

|    |            | / I                                        |                   |                  | 0           |             |
|----|------------|--------------------------------------------|-------------------|------------------|-------------|-------------|
|    | A B        | С                                          | D                 | E                | F           | G           |
| 1  | Microsoft  | Excel 11.0 Informe de respuestas           |                   |                  |             |             |
| 2  | Hoja de    | álculo: [practica206.xls]MODELO            |                   |                  |             |             |
| 3  | Informe    | reado: 27/10/2006 12:51:18                 |                   |                  |             |             |
| 4  | 1          |                                            |                   |                  |             |             |
| 5  | 1          |                                            |                   |                  |             |             |
| 6  | Celda obj  | tivo (Máximo)                              |                   |                  |             |             |
| 7  | Celda      | Nombre                                     | Valor original    | Valor final      | -           |             |
| 8  | \$E\$8     | Utilidad                                   | 350               | 1750             | -           |             |
| 9  |            |                                            |                   |                  | -           |             |
| 10 | 1          |                                            |                   |                  |             |             |
| 11 | Celdas ca  | mbiantes                                   |                   |                  |             |             |
| 12 | Celda      | Nombre                                     | Valor original    | Valor final      |             |             |
| 13 | \$C\$6     | modelo 1                                   | 50                | 450              |             |             |
| 14 | \$D\$6     | modelo 2                                   | 50                | 100              |             |             |
| 15 |            |                                            |                   |                  | -           |             |
| 16 |            |                                            |                   |                  |             |             |
| 17 | Restriccio | nes                                        |                   |                  |             |             |
| 18 | Celda      | Nombre                                     | Valor de la celda | fórmula          | Estado      | Divergencia |
| 19 | \$E\$11    | Resistores =SUMAPRODUCTO(C8:D8;C\$6:D\$6)  | 1200              | \$E\$11<=\$F\$11 | Obligatorio | 0           |
| 20 | \$E\$12    | Capacitores =SUMAPRODUCTO(C8:D8;C\$6:D\$6) | 1000              | \$E\$12<=\$F\$12 | Obligatorio | 0           |
| 21 | \$E\$13    | Chips =SUMAPRODUCTO(C8:D8;C\$6:D\$6)       | 400               | \$E\$13<=\$F\$13 | Opcional    | 400         |
|    |            | · · · · · · · · · · · · · · · · · · ·      |                   |                  |             |             |

De este informe podemos concluir que en nuestro problema las variables básicas en la solución son  $x_1$ ,  $x_2$  y  $s_3$ , siendo las no básicas  $s_1$  y  $s_2$ . Además que los multiplicadores ( $\lambda_i$ ) de las restricciones no activas tienen que ser forzosamente 0, en esta solución  $\lambda_3$ =0 que corresponde a la única restricción no activa en la solución óptima.

#### 5. Informe de límites

Este informe da los límites superior e inferior de cada celda ajustable (cada una de las celdas que contienen a la función objetivo y a las variables de decisión) manteniendo el resto de las celdas ajustables en su valor actual y cumpliendo las restricciones.

|    | A B                                                    | C                | D     | E | F       | G        | H | 1           | J           |  |  |
|----|--------------------------------------------------------|------------------|-------|---|---------|----------|---|-------------|-------------|--|--|
| 1  | Microsoft Excel 11.0 Informe de límites                |                  |       |   |         |          |   |             |             |  |  |
| 2  | Hoja de cálculo: [practica206.xls]Informe de límites 1 |                  |       |   |         |          |   |             |             |  |  |
| 3  | Informe creado: 27/10/2006 12:51:18                    |                  |       |   |         |          |   |             |             |  |  |
| 4  |                                                        |                  |       |   |         |          |   |             |             |  |  |
| 5  |                                                        |                  |       |   |         |          |   |             |             |  |  |
| 6  |                                                        | Celda objetivo   |       |   |         |          |   |             |             |  |  |
| 7  | Celda                                                  | Nombre           | lgual |   |         |          |   |             |             |  |  |
| 8  | \$E\$8                                                 | Utilidad         | 1750  |   |         |          |   |             |             |  |  |
| 9  |                                                        |                  |       |   |         |          |   |             |             |  |  |
| 10 |                                                        |                  |       |   |         |          |   |             |             |  |  |
| 11 | 1                                                      | Celdas cambiante | s     |   | Límite  | Celda    |   | Límite      | Celda       |  |  |
| 12 | Celda                                                  | Nombre           | lgual | i | nferior | objetivo |   | superior    | objetivo    |  |  |
| 13 | \$C\$6                                                 | modelo 1         | 450   |   | 0       | 400      |   | 450         | 1750        |  |  |
| 14 | \$D\$6                                                 | modelo 2         | 100   |   | 0       | 1350     |   | 99,99999987 | 1749,999999 |  |  |

#### 6. Informe de sensibilidad

En la primera parte, para cada variable del problema, tienes su valor óptimo, su coste reducido ( $\sigma_i$ ) o multiplicador de las variables (en este caso ambos son 0, ya que el valor final u óptimo de ambas variables es mayor que 0, conviene producir ambos modelos), su coeficiente en la función objetivo, y también información sobre cuanto puede variar ese coeficiente (el aumento y la disminución permisibles), sin que la solución actual deje de ser la óptima (por supuesto, el valor de la solución sí cambiaría).

- Utiliza los valores de "Aumentos permisibles" que aparecen en la 1ª tabla para cambiar los coeficientes en la función objetivo original (sumando y restando a cada uno de los dos coeficientes sus aumentos permisibles, de uno en uno) y, teniendo en cuenta las variaciones en el gráfico, decide cual de las dos cabeceras "Aumento permisible" debería ser, en realidad "Disminución permisible".
- Si la utilidad de los artículos del segundo modelo pasa a ser 1, hay un cambio de base.

|    | A B        | C                                          | D     | E         | F            | G          | Н           |
|----|------------|--------------------------------------------|-------|-----------|--------------|------------|-------------|
| 1  | Microsoft  | Excel 11.0 Informe de sensibilidad         |       |           |              |            |             |
| 2  | Hoja de 🤇  | cálculo: [practica206.xls]MODELO           |       |           |              |            |             |
| 3  | Informe (  | creado: 27/10/2006 12:51:18                |       |           |              |            |             |
| 4  |            |                                            |       |           |              |            |             |
| 5  |            |                                            |       |           |              |            |             |
| 6  | Celdas ca  | imbiantes                                  |       |           |              |            |             |
| 7  |            |                                            | Valor | Gradiente | Coeficiente  | Aumento    | Aumento     |
| 8  | Celda      | Nombre                                     | lgual | reducido  | objetivo     | permisible | permisible  |
| 9  | \$C\$6     | modelo 1                                   | 450   | 0         | 3            | 5          | 0,333333333 |
| 10 | \$D\$6     | modelo 2                                   | 100   | 0         | 4            | 0,5        | 2,5         |
| 11 |            |                                            |       |           |              |            |             |
| 12 | Restriccio | ines                                       |       |           |              |            |             |
| 13 |            |                                            | Valor | Sombra    | Restricción  | Aumento    | Aumento     |
| 14 | Celda      | Nombre                                     | lgual | precio    | lado derecho | permisible | permisible  |
| 15 | \$E\$11    | Resistores =SUMAPRODUCTO(C8:D8;C\$6:D\$6)  | 1200  | 1,25      | 1200         | 200        | 200         |
| 16 | \$E\$12    | Capacitores =SUMAPRODUCTO(C8:D8;C\$6:D\$6) | 1000  | 0,25      | 1000         | 200        | 200         |
| 17 | \$E\$13    | Chips =SUMAPRODUCTO(C8:D8;C\$6:D\$6)       | 400   | 0         | 800          | 1E+30      | 400         |
| 10 |            |                                            |       |           |              |            |             |

En la segunda parte, tienes información similar acerca de los términos independientes de las restricciones y de los multiplicadores ( $\lambda_i$ ) de las restricciones, llamados "Precio Sombra" o variables duales del problema.

- Igual que antes, utiliza el gráfico para ver que pasa cuando a los términos independientes se les aplica incrementos/decrementos dentro del rango especificado en el informe.
- En este caso la solución óptima no se mantiene constante, sin embargo la base sí se mantiene constante.

# b) Cuestionario

Toma el problema 2 de la Práctica 1 (En la segunda hoja del archivo practica2.xls tienes los datos del modelo y el enunciado en la página

<u>http://www.est.uc3m.es/esp/nueva\_docencia/comp\_col\_leg/ing\_info/io/practicas\_leg/practica1.pdf</u>) y contestar las siguientes preguntas, para entregar al finalizar esta clase:

- 1. Plantea el modelo y su forma Standard.
- 2. ¿Cuál es la base óptima?
- 3. ¿Qué pasaría si el beneficio unitario del producto 2 baja de 5 a 1?
- 4. ¿Afectaría mucho un pequeño cambio en la capacidad de la planta 1 a la solución óptima?
- 5. Ši la capacidad de la planta 3 disminuyera en 2 unidades, ¿la solución actual seguiría siendo factible? ¿la base actual seguiría siendo factible? ¿Cuál sería el valor de la solución asociada a esta base?

# c) Ejercicios Propuestos

Contestar las preguntas del cuestionario de esta práctica utilizando los demás problemas planteados en el enunciado de la Práctica 1

# d) Bibliografía

- Taha, H.A. (1998) "Investigación de Operaciones, una introducción", Prentice Hall, 6ª edición, capítulo 3
- Manual Aprenda Excel como si estuviera en primero
   <u>http://halweb.uc3m.es/omar/Taller/Manuales/aprendaexcel2000.pdf</u>